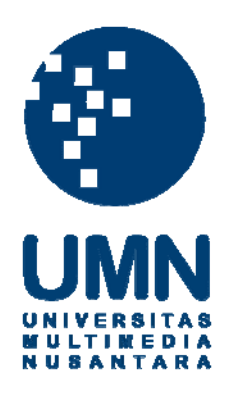

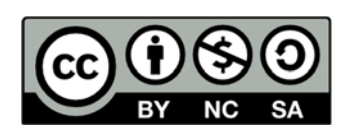

# Hak cipta dan penggunaan kembali:

Lisensi ini mengizinkan setiap orang untuk menggubah, memperbaiki, dan membuat ciptaan turunan bukan untuk kepentingan komersial, selama anda mencantumkan nama penulis dan melisensikan ciptaan turunan dengan syarat yang serupa dengan ciptaan asli.

# **Copyright and reuse:**

This license lets you remix, tweak, and build upon work non-commercially, as long as you credit the origin creator and license it on your new creations under the identical terms.

#### **BAB III**

## PELAKSANAAN KERJA MAGANG

#### A. Kedudukan dan Koordinasi

Kerja magang dilaksanakan di Kantor Akuntan Publik Mulyamin, Sensi, Suryanto & Lianny yang beralamat di Intiland Tower 7<sup>th</sup> Floor, Jl. Jenderal Sudirman Kav 32, Jakarta dengan ditempatkan di bagian *audit*. Departemen ini menyediakan jasa *audit* laporan keuangan bagi perusahaan dari berbagai bidang, seperti *properties, manufacturing & plantation, hotel, retail* dan *mining*. Pelaksanaan kerja magang berada di bawah bimbingan *associate manager* Bapak Ario Bulan Awalia Noor, untuk pelaksanaan kegiatan harian berada di bawah bimbingan *associate supervisor* Bapak Arfanie Arbi.

## B. Tugas yang Dilakukan

Tugas yang diberikan selama kerja magang merupakan pekerjaan untuk beberapa klien, yaitu PT BS, PT SMII, PT BWKI, PT BWP, PT TBL dan PT BHL. Tugas yang dilakukan selama kerja magang adalah:

1. Membuat divider (indexing guide)

*Divider (indexing guide)* digunakan untuk membantu mempermudah para *auditor* untuk memeriksa berkas-berkas perusahaan yang ada di ordner. *Divider* dibuat dengan menggunakan kertas karton yang sudah disediakan oleh *office boy*, kemudian menempelkan nama-nama akun yang diketik dan dicetak dengan komputer, ke kertas karton. Kemudian setelah *divider* selesai dibuat, *divider* siap digunakan dengan meletakkannya ke dalam ordner.

2. Menginput data interest expense untuk Test of Reasonable

*Test of Reasonable* merupakan pengujian yang bertujuan untuk memberikan informasi yang memungkinkan *auditor* untuk melakukan evaluasi apakah jumlah saldo yang disajikan oleh klien mengandung salah saji.

Saldo *interest expense* yaitu beban bunga yang dibayar oleh bank kepada para nasabah atas tabungannya. Saldo *interest expense* pada laporan laba rugi dimasukkan ke dalam kertas kerja *Test of Reasonable of Interest Expense*. Kertas kerja *Test of Reasonable of Interest Expense* adalah kertas kerja yang berisi saldo beban bunga bank dari bulan Desember 2010 sampai dengan Desember 2011. Menginput data *interest expense* untuk *Test of Reasonable* bertujuan untuk melihat apakah terdapat perbedaan suku bunga bank berdasarkan data dari klien dan menurut perhitungan *auditor*.

Pekerjaan dilakukan dengan Microsoft Excel, semua data saldo interest expense dari laporan laba rugi disalin dan dipindahkan ke kertas kerja Test of Reasonable of Interest Expense. Kemudian saldo interest expense dijumlahkan setiap bulan, dan direkap ke dalam kertas kerja yang berisi saldo beban setiap bulan, suku bunga menurut klien, menurut perhitungan auditor, dan selisihnya. Lalu dengan menggunakan rumus akan menghasilkan jumlah suku bunga bank menurut perhitungan auditor dalam bentuk persentase (ditampilkan dikolom Per Calc). Dari hasil perhitungan tersebut dihitung selisihnya dengan data yang diberikan oleh klien (ditampilkan dikolom Per Client), apabila terdapat perbedaan, maka selisihnya ditampilkan dikolom Difference.

3. Menjumlahkan data harga perolehan dan akumulasi penyusutan aset tetap perusahaan

Aset tetap merupakan aset berwujud yang dimiliki perusahaan untuk digunakan dalam operasi perusahaan dan tidak dimaksudkan untuk dijual dalam rangka kegiatan normal perusahaan serta digunakan dalam jangka waktu lebih dari satu siklus operasi perusahaan. Salah satu ciri aset tetap yaitu adanya depresiasi atau penyusutan. Menurut PSAK 17, penyusutan merupakan alokasi jumlah suatu aset yang dapat disusutkan sepanjang masa manfaat yang diestimasi.

Kegiatan yang dilakukan adalah menjumlahkan data harga perolehan dan akumulasi penyusutan aset tetap yang berupa mesin, *security*, dan interior, dengan menggunakan Microsoft Excel. Data harga perolehan dan akumulasi penyusutan yang digunakan adalah data aset yang diberikan oleh klien periode Desember 2011.

4. Menginput informasi perusahaan dan mencetak *audit program* 

*Audit program* adalah langkah-langkah prosedur *audit* yang harus diikuti oleh *auditor* dalam melakukan pengujian substantif atas pos-pos dalam laporan keuangan.

Kegiatan yang dilakukan adalah menginput informasi nama perusahaan dan tanggal periode ke dalam konsep Audit program. Audit program yang dicetak adalah Cover General Audit Program, Overall Financial Statements Considerations, Subsequent Events, Commitment and Contingencies, Related Parties, Cash and Cash Equivalents, Investments, Account Receivable-Trade Sales, Inventories and Cost of Sales, dan Non-trade receivables. Selanjutnya memeriksa format penulisan untuk melihat apakah terdapat kesalahan pengetikan, apabila sudah tidak ada kesalahan, maka dokumen siap dicetak.

5. Mencocokkan, memeriksa format dan mencetak kertas kerja pemeriksaan (*working paper*)

Working paper adalah semua berkas-berkas yang dikumpulkan oleh auditor dalam menjalankan pemeriksaan yang berasal dari pihak klien, pihak ketiga dan analisis yang dibuat oleh auditor. Didalam working paper terdapat akun-akun yang berasal dari laporan keuangan perusahaan, seperti Sales, Cost of Goods Sold, Selling Expenses, General & Administrative, Other Income/Expenses, Trade payables, Cash and Cash Equivalent, Taxes Payable, Trade Receivable, Cash Flow, Accrued Expenses, Other Account Receivable, Other Account Payable,

# Inventories, Due from Shareholders, Prepaid Taxes, Employee Benefit, Other Current Assets, Equity dan Fixed Assets.

Tugas yang dilakukan adalah mencocokkan saldo akun-akun di dalam *working paper* yang telah disusun, dengan laporan keuangan yang telah di*audit*. Pemeriksaan terhadap *working paper* bertujuan agar tidak terdapat kesalahan pengetikan dan format tampilan, sehingga *working paper* tersebut siap dicetak.

#### 6. Membuat *chart movement*

*Chart movement* adalah grafik yang menggambarkan pergerakan dari suatu data dalam periode tertentu yang dibuat dengan Microsoft Excel. Tugas ini bertujuan untuk melihat pergerakan saldo beban-beban dalam periode 4 kuartal.

Data other expense yang diberikan klien berupa Building Rent Expense, Maintenance and Reparation Expense, Printing and Stationery Expense, Communication Expense dan Vehicle and Transportation disajikan dalam Microsoft Excel dan dalam periode 4 kuartal, yaitu periode Januari-Maret 2011, April-Juni 2011, Juli-September 2011, dan Oktober-Desember 2011.

Tugas yang dilakukan adalah membuat *chart movement* atau grafik pergerakan dengan menggunakan program Microsoft Excel. Jadi hasil akhirnya adalah grafik yang menggambarkan pergerakan (kenaikan/penurunan) saldo beban lain-lain perusahaan dalam periode 4 kuartal.

7. Menyiapkan surat konfirmasi positif

Konfirmasi adalah pemerolehan dan penilaian suatu komunikasi langsung dari pihak ketiga sebagai jawaban atas suatu permintaan informasi tentang unsur tertentu yang berdampak terhadap asersi laporan keuangan. Surat konfirmasi yang dibuat adalah *Trade Account* 

# Receivable (IDR & USD), Trade Account Payable, Stockholders Equity, Loan Shareholders, dan Bank

Untuk membuat surat konfirmasi piutang usaha, diawali dengan membuat *listing* akun piutang usaha. *Listing* akun piutang usaha bertujuan untuk menentukan pihak siapa saja yang perlu dikonfirmasi. Saldo akun piutang usaha dan utang usaha didapat dari klien. Pihak yang dikonfirmasi ditentukan dengan menghitung jumlah saldo piutang/utang pihak yang memiliki jumlah saldo terbesar, yang jumlahnya mencapai 70% dari total keseluruhan saldo piutang usaha.

Tugas selanjutnya adalah menginput nama perusahaan, alamat perusahaan dan tanggal, kedalam konsep surat konfirmasi. Setelah selesai diinput, surat konfirmasi tersebut siap dicetak. Setelah surat konfirmasi dicetak, tugas selanjutnya adalah membuat *confirmation control. Confirmation control* adalah kertas kerja yang merupakan kumpulan informasi mengenai surat konfirmasi yang disusun berdasarkan akun terkait, yang berisi nama perusahaan, nomor surat dan jumlah saldo akun. *Confirmation control* dibuat untuk merangkum informasi mengenai surat konfirmasi, nomor surat dan jumlah saldo akun. *Confirmation control* dibuat untuk merangkum informasi mengenai surat konfirmasi atas satu akun yang terkait. Tugas yang dilakukan adalah menginput nama perusahaan, nomor surat dan jumlah saldo akun sesuai dengan akun yang dikonfirmasi.

Tugas terakhir yaitu menyiapkan amplop dan daftar alamat surat, dan akhirnya semua surat konfirmasi siap dikirimkan ke pihak yang dituju.

## 8. Membuat Bank Statement movement

*Bank Statement movement* merupakan daftar yang menunjukkan saldo kas di bank pada akhir periode. Tugas yang dilakukan adalah menginput data saldo kas di bank pada akhir bulan ke dalam kertas kerja *Bank Statement movement* pada Microsoft Excel. Data yang diambil adalah saldo akhir kas di bank dari rekening koran yang diterbitkan oleh bank setiap bulan selama periode Januari-Juni 2011 & Januari-Juni 2012. Bank Statement movement bertujuan untuk menunjukkan saldo kas dibank pada setiap akhir bulan yang terdapat pada rekening koran adalah sama dengan saldo kas pada rekonsiliasi bank yang telah dibuat oleh perusahaan.

#### 9. Membuat *leadsheet*

*Leadsheet* adalah kertas kerja yang berisikan akun-akun pada *working paper* yang disajikan beserta dengan *confirmation control* yang dibuat atas akun tersebut. Data akun-akun dalam kertas kerja didapat dari *working paper* yang telah dibuat oleh pembimbing.

*Confirmation control* menunjukkan informasi mengenai surat konfirmasi terkait akun dalam *working paper* berupa nama perusahaan, nomor surat, jumlah saldo menurut perusahaan dan menurut pihak yang dikonfirmasi, dan perbedaannya.

Tugas dilakukan dengan Microsoft Excel, yaitu menyalin kertas kerja *confirmation control* setiap akun, kemudian menempatkannya ke dalam kertas kerja yang berisi akun-akun dari *working paper*. Semua salinan kertas kerja *confirmation control* ditempatkan bersebelahan dengan akun dari *working paper* yang sama. Jadi *leadsheet* dibuat untuk menunjukkan akun-akun yang dikonfirmasi, dan mempermudah *auditor* dalam melaksanakan proses pemeriksaan karena dalam kertas kerja *leadsheet* telah merangkum informasi dari akun-akun yang dikonfirmasi.

# 10. Mengoperasikan program aplikasi QAD SMII

Program aplikasi QAD SMII adalah program komputer yang digunakan PT SMII untuk memungkinkan *auditor* untuk mengambil berkas-berkas yang dibutuhkan *auditor* dalam melaksanakan proses pemeriksaan.

Tugas yang dilakukan adalah mengambil data yang dibutuhkan, dengan cara memasukkan nomor akun dan periode transaksi yang diperlukan. Kemudian data transaksi akan muncul, sesuai dengan nomor akun dan periode yang telah diinput sebelumnya. Data tersebut kemudian disalin ke dalam Microsoft Excel, agar lebih mudah untuk diolah.

11. Membuat daftar saldo *Purchase Order (PO) Receipt* dan *Expensed item* receipt

PO Receipt dan Expensed item receipt adalah other payable dari PT SMII. Yang membedakan keduanya adalah PO Receipt merupakan hutang lain-lain terkait pembelian persediaan yang nominal transaksinya lebih besar, seperti pembelian bahan baku pembuatan mentega, sedangkan Expensed item receipt merupakan hutang lain-lain terkait pengeluaran biaya-biaya pokok penjualan yang nominal transaksinya lebih kecil, seperti pembelian aluminium foil dan beban angkut.

Sisi debit *PO receipt* menunjukkan *inventory* atau persediaan (aset), dan sisi kredt menunjukkan *PO receipt* (*liabilities*). Sedangkan sisi debit *Expensed item receipt* menunjukkan beban pokok penjualan (*expenses*), dan sisi kredit menunjukkan *Expensed item receipt* (*liabilities*).

Data mengenai *purchase order receipt* dan *expensed item receipt* PT SMII periode Juni 2012 diambil dari program QAD SMII.Tugas yang dilakukan adalah mengolah data *purchase order receipt* dan *expensed item receipt* dengan mengurutkan semua data berdasarkan nama *customer*. Kemudian menghitung selisih jumlah sisi debit dan kredit per *customer*. Selisih saldo tersebut dirangkum ke dalam kertas kerja Microsoft Excel. Jadi akhirnya mendapatkan kertas kerja yang menunjukkan saldo *PO receipt* dan *expensed item receipt* pada akhir periode per *customer*.

# C. Uraian Pelaksanaan Kerja Magang

- 1. Proses Pelaksanaan
  - a. PT BS (angka yang disajikan bukan jumlah yang sebenarnya)
     Untuk klien ini, pekerjaan yang dilakukan adalah:
    - Membuat divider (indexing guide), divider yang dibuat adalah Cash, securities, loan receivable, property and equipment, other assets, other liabilities, equity, taxation, interest revenue, interest expenses, operating income, operating expense, and payroll. Setelah selesai dibuat, divider siap digunakan dalam ordner PT BS periode Desember 2011.
    - 2) Menginput data *interest expense* untuk *Test of Reasonable* dari laporan laba rugi PT BS periode Desember 2011.

Contoh kertas kerja:

| PT BS     |                             |                   |                         |               |          | 20.1BB     |            |
|-----------|-----------------------------|-------------------|-------------------------|---------------|----------|------------|------------|
| Test of F | Reasonable of Interest Expe | nse               |                         |               |          |            |            |
| Dec 31, 3 | 2011                        |                   |                         |               |          |            |            |
|           |                             |                   |                         |               |          |            |            |
|           |                             |                   |                         |               | Per Calc | Per Client | Difference |
|           | Balanc                      | ce                | Interest Exp            | ense          | Interest | Interest   | Interest   |
|           |                             |                   |                         |               | Rate     | Rate       | Rate       |
|           | ienis                       | Rupiah            | ienis                   | Rupiah        |          |            |            |
| January   |                             |                   | J                       |               |          |            |            |
|           | SAc Sim Stmnt               | 1 563 198 751     | Int P SayStatm          | 5 748 160     | 3 70%    | 3 50%      | 0 20%      |
|           | SAc Sim Gold Passbook       | 1 831 946 187     | Int P SayGold Passbook  | 11 852 249    | 6 40%    | 6 50%      | -0.10%     |
|           | SAc Sim-Passbook            | 271.776.256       | Int P Sav PassBok       | 618,452       | 2.34%    | 2.50%      | -0.16%     |
|           | SAc Smart Dompet            | 867,296,232       | Int P SavDompet         | 1,428,345     | 1,94%    | 3,50%      | -1,56%     |
|           | SAc Sim Stat                | 110.671.458.510   | Int P SavStatm          | 28.879        | 0,00%    | 3,50%      | -3,50%     |
|           | SAc Sim BeaSis              | 1.178.868.826     | Int P Sav BeaSiswa      | 3.074.569     | 3,48%    | 3,50%      | -0,02%     |
|           | SAc SimGold Passbook        | 968.839.831.666   | Int P Sav Gold Passbook | 5.030.215.561 | 6,64%    | 6,50%      | 0,14%      |
|           | SAc Passbook-Non            | 166.273.138.800   | Int P Sav PassBok       | 281.834.179   | 2,28%    | 2,50%      | -0,22%     |
|           | SAc Smart Dompet            | 17.659.731.180    | Int P Sav Dompet        | 44.585.426    | 3,02%    | 3,50%      | -0,48%     |
|           | SAc Sim Stat                | 149.681.970       | Int P SavStatm          | 119.651       | 1,25%    | 3,50%      | -2,25%     |
|           | SAc SimGold Passbo          | 1.443.348.570     | Int P Sav Gold Passbook | 1.208.999     | 1,77%    | 2,50%      | -0,73%     |
|           | SAc Sim Gold Statement      | 1.949.156.612     | Int P Sav Gold Stmnt    | 8.751.943     | 5,42%    | 6,50%      | -1,08%     |
|           | SAc SimGold Stimnt          | 142.313.963       | Int P Sav Gold Stmnt    | -             | 0,00%    | 6,50%      | -6,50%     |
|           | SAc SimGold Statemen        | 97.374.993.415    | Int P Sav Gold Stmnt    | 567.668.901   | 6,63%    | 6,50%      | 0,13%      |
|           | SAc PassBook                | 438,148,394       | Int P Sav PassBok       | 1.312.626     | 1,85%    | 2,50%      | -0,65%     |
|           | SAc SmartDompet             | 5.798.883         | Int P SavDompet         | 17.487        | 3,33%    | 2,50%      | 0,83%      |
|           | SAc Sim Group               | 14.068.628        | Int P Sav Sim GrouP     | 28.879        | 2,00%    | 2,50%      | -0,50%     |
|           | SAc Sim Group               | 188.718.047.783   | Int P SavSimasGroup     | 379.164.232   | 2,44%    | 2,50%      | -0,06%     |
|           | SAc Sim Group               | 225.414.817       | Int P Sav Sim GrouP     | 394.515       | 2,56%    | 2,50%      | 0,06%      |
|           | SAc Sim VNet                | 56.013            | Int P Sav Sim VNet      | -             | 0,00%    | 2,50%      | -2,50%     |
|           | SAc Sim VNet                | 2.045.187.845     | Int P Sav Sim VNet      | 4.123.915     | 2,34%    | 2,50%      | -0,16%     |
|           | Tabunganku                  | 125.374.984       | Int P Tabunganku        | 99.172        | 0,97%    | 1,00%      | -0,03%     |
|           | Tabunganku                  | 67.884.838.956    | Int P Tabunganku        | 41.549.297    | 0,78%    | 1,00%      | -0,22%     |
|           | Tabunganku                  | 22.000            | Int P Tabunganku        | -             | 0,00%    | 1,00%      | -1,00%     |
|           | Savings Plan                | 186.711.699       | Int Paid SavAzRec       | 948.674       | 5,47%    | 5,25%      | 0,22%      |
|           | Savings Plan                | 37.296.341.231    | Int Paid SavAzRec       | 176.793.482   | 5,50%    | 5,25%      | 0,25%      |
|           |                             |                   | Other                   |               |          |            |            |
|           |                             | 1.667.156.752.170 |                         | 6.561.567.592 |          |            |            |

Tabel 3.1 Kertas Kerja Test of Reasonable of Interest Expense

Hasilnya, besaran suku bunga menurut klien dan menurut perhitungan *auditor* menunjukkan selisih.

 Menjumlahkan data harga perolehan dan akumulasi penyusutan aset tetap PT BS periode Desember 2011 yang disajikan dalam Microsoft Excel. Aset tetap yang dihitung adalah mesin, *security*, dan interior.

Data harga perolehan dan akumulasi penyusutan aset tetap disusun berdasarkan kode cabang. Jadi hasilnya menunjukkan jumlah harga perolehan dan akumulasi penyusutan aset tetap per cabang.

Contoh kertas kerja:

|     |      |          |            |        |         | Nilai<br>Akumulasi |            |            |            |
|-----|------|----------|------------|--------|---------|--------------------|------------|------------|------------|
|     | Nama |          |            | Kode   | Masa    | Penyusutan         | Nilai      | Akumulasi  |            |
| No. | Item | Tgl Beli | Harga Beli | Cabang | manfaat | Awal               | Penyusutan | Penyusutan | Nilai Buku |
| 1   | XXXX | xx/xx/xx | 1.000,00   | '001   | 120     | 100,00             | 100,00     | 200,00     | 800,00     |
| 2   | xxxx | xx/xx/xx | 2.000,00   | '001   | 120     | 200,00             | 200,00     | 400,00     | 1.600,00   |
| 3   | xxxx | xx/xx/xx | 3.000,00   | '001   | 120     | 300,00             | 300,00     | 600,00     | 2.400,00   |
| 4   | xxxx | xx/xx/xx | 4.000,00   | '001   | 120     | 400,00             | 400,00     | 800,00     | 3.200,00   |
| 5   | xxxx | xx/xx/xx | 5.000,00   | '001   | 120     | 500,00             | 500,00     | 1.000,00   | 4.000,00   |
| 6   | xxxx | xx/xx/xx | 6.000,00   | '001   | 120     | 600,00             | 600,00     | 1.200,00   | 4.800,00   |
| 7   | xxxx | xx/xx/xx | 7.000,00   | '001   | 120     | 700,00             | 700,00     | 1.400,00   | 5.600,00   |
| 8   | xxxx | xx/xx/xx | 8.000,00   | '001   | 120     | 800,00             | 800,00     | 1.600,00   | 6.400,00   |

Tabel 3.2 Data Akumulasi Penyusutan Aset Tetap

# 4) Membuat chart movement untuk Other Expenses

Grafik pergerakan dibuat dengan Microsoft Excel, data yang digunakan adalah *Building Rent Expense, Maintenance and Reparation Expense, Printing and Stationery Expense, Communication Expense* dan *Vehicle and Transportation* PT BS selama 4 kuartal, periode Jan-Mar 2011, Apr-Jun 2011, Jul-Sep 2011, dan Okt-Des 2011.

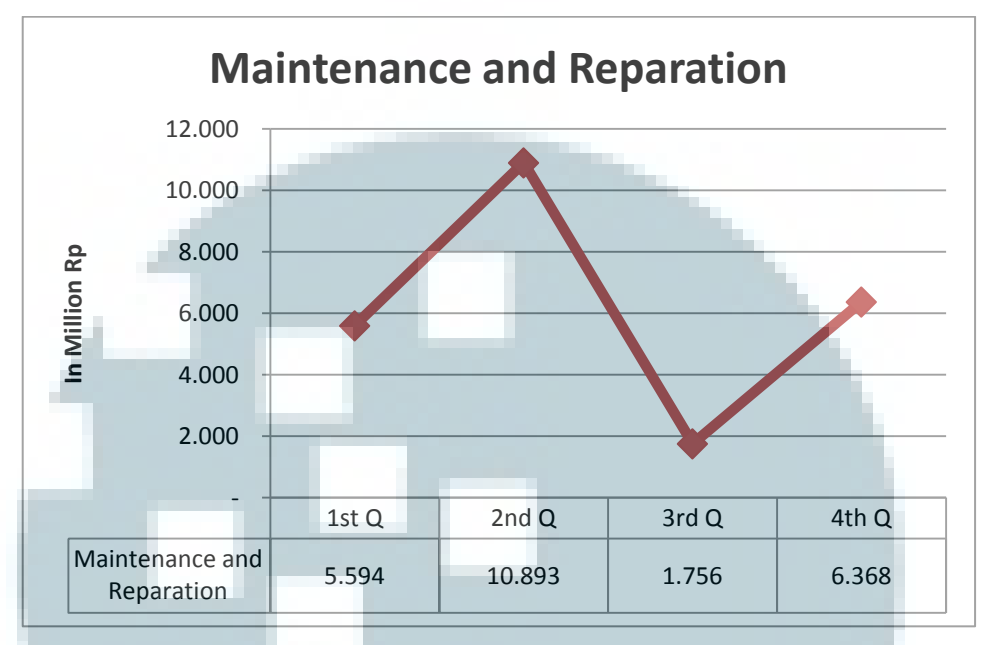

Contoh grafik pergerakan Maintenance and Reparation Expense:

Gambar 3.1 Grafik Pergerakan Maintenance and Reparation Expense

Dari grafik menunjukkan kenaikan yang signifikan pada kuartal kedua. Kemudian mengalami penurunan yang signifikan di kuartal ketiga, dan mengalami kenaikan lagi di kuartal keempat.

### b. PT BWKI

Untuk klien ini, pekerjaan yang dilakukan adalah memeriksa format penulisan dan mencetak akun dalam kertas kerja yang telah di *audit* periode Desember 2011 berupa *Cash*, penempatan pada Bank Indonesia, *Placement, Interest Receivable, Liabilities Immediately Payable, Acceptance Receivable, Acceptance Payable, Tax Payable, Equity, Other Liabilities, Deposits from Other Banks, Interest Expense,* dan Interest Revenues.

Semua akun dalam kertas kerja diperiksa kembali dan menunjukkan tidak terdapat kesalahan penulisan nama perusahaan, tanggal periode dan format penulisan, sehingga semua kertas kerja dapat dicetak.

- c. PT BWP (angka yang disajikan bukan jumlah yang sebenarnya)Untuk klien ini, pekerjaan yang dilakukan adalah:
  - Menginput informasi berupa nama perusahaan dan tanggal surat konfirmasi *audit* untuk hutang usaha, modal, dan *legal* periode Desember 2011. Setelah selesai menginput informasi perusahaan, selanjutnya memeriksa kembali format penulisan agar tidak ada kesalahan pengetikan dan format tampilan dokumen. Akhirnya semua surat konfirmasi menunjukkan tidak ada kesalahan sehingga dapat dicetak dengan baik.

Contoh surat konfirmasi hutang:

| [ | Jakarta, 2 Januari 2012                                                                                                    |
|---|----------------------------------------------------------------------------------------------------|
|   |                                                                                                    |
|   | alamat                                                                                                    |
|   | Attnito                                                                                                    |
|   | Dengan Hormat:                                                                                                    |
|   | Auditor kami, sedang melakukan pemeriksaan terhadap laporan keuangan kami dan hendak<br>mendapatkan <u>konfirmasi langsung</u> atas posisi hutang kami kepada Anda pada tanggal<br>31 Desember 2012 dengan mengisi formulir di bawah ini. |
|   | Mohon agar kopi lembar jawaban Anda atas konfirmasi tersebut dikirimkan kepada auditor kami<br>pada atau sebelum tanggal <mark>15 Januari 2012</mark> melalui fax nomor 021-000000 ditujukan kepada LP.                                   |
|   | Mohon agar lembar asli jawaban konfirmasi Anda dikirimkan langsung ke KAP XXYY, ditujukan<br>kepada LP dengan alamat Jakarta, Indonesia. Amplop jawaban yang telah disertai perangko<br>balasan telah terlampir.                          |
|   | Kami sangat menghargai apabila Anda dapat segera memberikan jawaban atas konfirmasi<br>tersebut.                                                                                                    |
|   | Hormat kami,<br>PT BWP                                                                                                    |
|   | OD<br>Accounting & Tax Manager                                                                                                    |
|   | KONFIRMASI                                                                                                    |
|   | Saldo piutang kami: (Masukkan jumlah)                                                                                                    |
|   |                                                                                                    |
|   | Pada tanggal 31 Desember 2012                                                                                                    |
| _ | Tertanda: Tanggal:                                                                                                    |
|   | Nama :                                                                                                    |
|   |                                                                                                    |

Gambar 3.2 Surat Konfirmasi Utang Usaha

 Mencocokkan saldo yang tercatat pada akun Cash and Bank, Trade Receivable and Sales, Deposito, Other Assets, Bank Loan, Trade Account Payable and Other Payable, Equity, dan Taxation yang ada di kertas kerja pemeriksaan (*Working Paper/WP*), dengan laporan keuangan yang telah di*audit* periode Desember 2011. Contoh akun *Cash and Bank:* 

| CLIENT<br>BALANCE DAT<br>SUBJECT | : PT BWP<br>E : December 31, 2011<br>: Cash and Cash Equiva | lent |               |     |       | ~             | Reviewed by<br>Date<br>Manager<br>Date |                  |
|----------------------------------|-------------------------------------------------------------|------|---------------|-----|-------|---------------|----------------------------------------|------------------|
|                                  |                                                             |      | Unaudited     | AJE | / AJR | Audited       | Audited                                | Increase         |
| COA                              | Account                                                     | Ref  | 31-Des-11     | Dr  | Cr    | 31-Des-11     | 31-Dec-10                              | Decrease         |
| 101101001                        | KAS KECIL                                                   | B1   | 113.662.640   |     |       | 113.662.640   | 44.781.340                             | 68.881.300       |
| _                                | Cash in banks                                               |      |               |     |       |               |                                        |                  |
|                                  | IDR                                                         |      |               |     |       |               |                                        |                  |
| 102101001                        | BANK BNI RUPIAH                                             |      | 2.571.138.446 |     |       | 2.571.138.446 | 41.361.807.842                         | (38.790.669.396) |
| 102101013                        | BANK BNI 2 RUPIAH                                           |      | 108.946.957   |     |       | 108.946.957   | 15.469.196.660                         | (15.360.249.703) |
| 102101003                        | BANK KESAWAN RUPIAH                                         |      | 133.744.295   |     |       | 133.744.295   | 468.689.532                            | (334.945.237)    |
| 102101012                        | BANK CITIBANK RUPIAH                                        |      | 9.217.000     |     |       | 9.217.000     | 13.589.000                             | (4.372.000)      |
| 102101011                        | BANK PERMATA RUPIA                                          |      | 25.178.403    |     |       | 25.178.403    | 25.471.570                             | (293.167)        |
| 102101008                        | BANK WINDU RUPIAH                                           |      | 14.337.350    |     |       | 14.337.350    | 2.070.955                              | 12.266.395       |
| 102101010                        | BANK VICTORIA RUPIAH                                        |      | 1             |     |       | 1             | 568.251.115                            | (568.251.114)    |
| 102101009                        | BANK EKONOMI RUPIAH                                         |      | 1.778.000     |     |       | 1.778.000     | 900.000                                | 878.000          |
| 102101015                        | BANK AGRIS RUPIAH                                           |      | 240.133.846   |     |       | 240.133.846   | -                                      | 240.133.846      |
| 10.210.000000                    | BNI Pangkalan Bun                                           |      | · · ·         |     |       | -             | 336.891.208                            | (336.891.208)    |

 Tabel 3.3 Kertas Kerja Pemeriksaan akun Cash & Bank
 Pemeriksaan akun Cash & Bank

Setelah selesai mencocokkan dan menunjukkan tidak adanya perbedaan, maka diperiksa lagi penulisan dan format tampilan. Akhirnya semua WP selesai diperiksa dan dicetak.

## d. PT TBL

Untuk klien ini, pekerjaan yang dilakukan adalah

 Memeriksa format penulisan dan tampilan working paper periode Desember 2011 berupa, agio saham, Cash and Cash Equivalent, Biaya Provisi, Long Term Investment, Confirmation, Affiliated Receivable, Derivatives, Dividen, Inventory dan Cost of Goods Sold.

Semua akun dalam kertas kerja diperiksa kembali dan menunjukkan tidak ada kesalahan penulisan nama perusahaan, tanggal periode dan format penulisan. Hasil akhirnya semua kertas kerja dapat dicetak.

 Menginput informasi berupa nama perusahaan dan tanggal periode ke dalam konsep *audit program* periode Desember 2011 berupa,

Cover General Audit Program, Overall Financial Statements *Considerations*, Subsequent Events, *Commitment* and Contingencies, Related Parties, Cash and Cash Equivalents, Investments, Account Receivable-Trade Sales, Inventories and Cost of Sales, dan Non-trade receivables. Setelah semua audit program selesai diinput, diperiksa kembali penulisan dan format tampilannya. Akhirnya semua audit program tidak menunjukkan kesalahan dapat dicetak.

#### e. PT BHL

Untuk bisnis unit ini, pekerjaan yang dilakukan adalah menginput data berupa nama perusahaan PT BHL dan tanggal periode Desember 2011 untuk konsep program *audit*, yaitu *Audit Planning Program, Audit Strategy Memorandum, Audit Planning Memorandum.* 

Contoh Audit Planning Program:

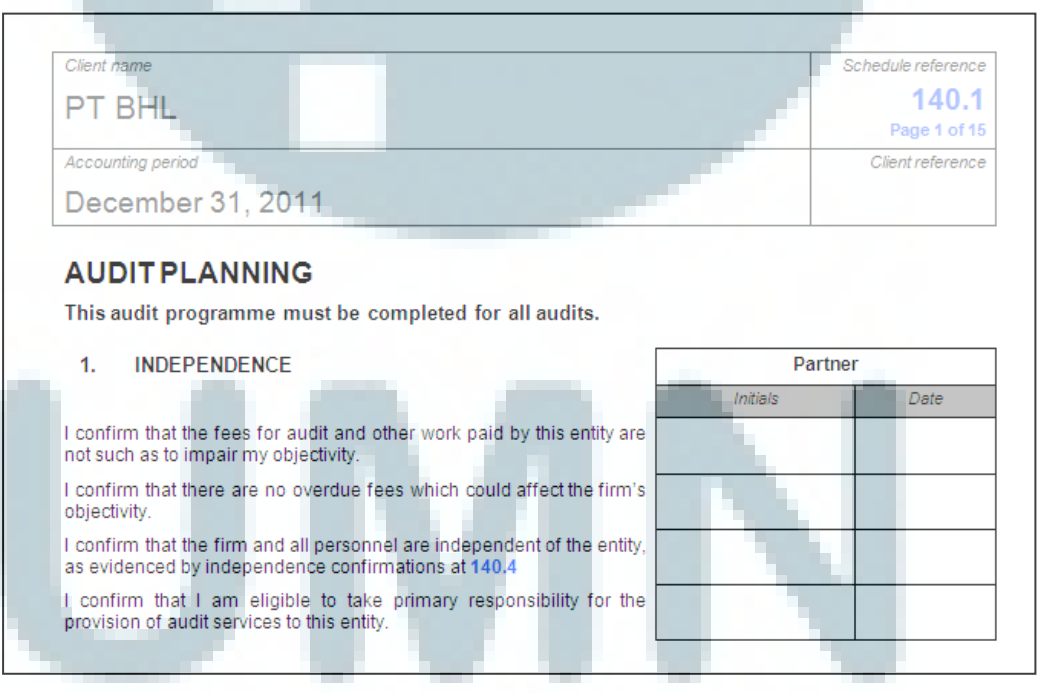

Gambar 3.3 Audit Planning Program

- f. PT SMII (angka yang disajikan bukan jumlah yang sebenarnya)Untuk bisnis unit ini, pekerjaan yang dilakukan adalah:
  - Menginput data *expenses* ke dalam kertas kerja Microsoft Excel untuk periode Jan-Juni 2012. Karena data *expenses* yang diberikan oleh klien dalam bentuk *hardcopy*, maka perlu dibuatkan dalam bentuk *softcopy* agar data dapat digunakan oleh *auditor*.
  - Membuat *listing Account Receivable* dan *Account Payable* periode Juni 2012. Jadi pihak yang dikonfirmasi adalah pihak yang memiliki jumlah saldo terbesar, hingga mencapai 70% dari total keseluruhan saldo *Account Receivable* maupun *Account Payable*. Contoh *listing Account Payable*:

|     | Customer's |                  |                | Over 30 | Over 60 |                  |                   |
|-----|------------|------------------|----------------|---------|---------|------------------|-------------------|
| No  | Name       | Less Than 0 Days | Over 0 Days    | Days    | Days    | Total            |                   |
| 109 | PT XYZ     | 8.929.547.264,00 | -              | -       | -       | 8.929.547.264,00 | 13.231.633.908,66 |
| 128 | PT JKL     | 1.284.881.950,00 | 696.296.150,00 | -       | -       | 1.981.178.100,00 | 71%               |
| 28  | PT DEF     | 960.963.001,00   | -              | -       | -       | 960.963.001,00   |                   |
| 65  | PT FGH     |                  | 690.402.240,00 | -       | -       | 690.402.240,00   |                   |
| 118 | PT UVW     | 669.543.303,66   | -              | -       | -       | 669.543.303,66   |                   |
| 69  | PTIJK      |                  | 898.564.445,00 |         | -       | 1.091.210.145,00 |                   |
| 39  | PTBOD      | 414.766.000,00   |                | -       | -       | 414.788.000,00   |                   |
| 101 | PT RST     | 381.733.000,00   | -              |         | -       | 381.733.000,00   |                   |
| 127 | PT HJ      |                  | 290.343.081,60 | -       | -       | 290.343.081,60   |                   |
| 79  | PTMNO      | 187.314.500,00   | 55.607.000,00  | -       | -       | 242.921.500,00   |                   |
| 78  | PT WXY     | 237.478.455,50   |                | -       | •       | 237.478.455,50   |                   |

# Tabel 3.4 Listing Account Payable

3) Menginput informasi nama dan alamat perusahaan dan tanggal pengiriman surat konfirmasi *audit* periode Juni 2012, berupa Trade Account Receivable (IDR & USD), Trade Account Payable, Stockholders Equity, Loan Shareholders, dan Bank.

Informasi nama dan alamat perusahaan yang diinput adalah nama perusahaan yang akan dikonfirmasi, yang sebelumnya telah ditentukan dengan membuat *listing Account Receivable dan Account Payable*. Akhirnya semua surat konfirmasi telah disiapkan dan dicetak dengan baik.

# Contoh surat konfirmasi:

| 14 Agustus 2010                                                                                                    |
|----------------------------------------------------------------------------------------------------|
| PT BANK XYZ<br>JI. Raya Km 19 No 30 H<br>Telp.                                                                                                    |
| Kepada                                                                                                    |
| Dengan Hormat,                                                                                                    |
| Sehubungan dengan dilakukannya audit atas laporan keuangan PT SMII untuk tahun yang<br>berakhir pada 30 Juni 2010, kami mohon bantuan Anda untuk memberikan konfirmasi langsung<br>kepada auditor eksternal kami, KAP XXYY dengan alamat pengiriman Jakarta, atas saldo<br>rekening kami pada Anda pada posisi 30 Juni 2010 dengan rincian sebagaimana tertera di<br>bawah surat ini. |
| Selain itu, mohon disebutkan pula apabila terdapat saldo yang saling mengkompensasi atau saling menghapuskan satu sama lain.                                                                                                    |
| Kami sangat menghargai apabila Anda dapat segera memberikan jawaban atas konfirmasi<br>tersebut <u>pada atau sebelum</u> tanggal <b>27 Agustus 2010</b> . Selain itu, mohon agar kopi lembar<br>jawaban Anda atas konfirmasi tersebut dikirimkan kepada auditor kami pada atau sebelum<br>tanggal <b>27 Agustus 2010</b> melalui fax nomor +6221-000000.                              |
| Apabila Anda memiliki pertanyaan mengenai hal-hal yang disebutkan di atas, Anda dapat<br>menghubungi AAA pada nomor telepon +6221-000000.                                                                                                    |
| Terima kasih atas bantuan dan kerjasama Anda.                                                                                                    |
| Hormat kami,                                                                                                    |
| PT SMII                                                                                                    |

# Gambar 3.4 Surat konfirmasi Bank

4) Membuat confirmation control untuk konfirmasi Account Receivable (IDR & USD), Account Payable, Loan, Stockholders' Equity dan Bank periode Juni 2012. Seluruh informasi terkait surat konfirmasi telah disalin dan dimasukkan ke dalam confirmation control dengan baik.

Contoh *confirmation control:* 

| Γ  |       |      |                        | Signing | WP   |           |       | Balance              | Per book          | Bala | nce per Conf         | irmation          |            |     |
|----|-------|------|------------------------|---------|------|-----------|-------|----------------------|-------------------|------|----------------------|-------------------|------------|-----|
| No | Custo | omer | Confirmation<br>Number | Person  | REFF | Sent Date | Forex | Original<br>Currency | Equivalent<br>IDR | Date | Original<br>Currency | Equivalent<br>IDR | Difference | RMK |
|    |       |      |                        |         |      |           |       |                      |                   |      |                      |                   |            |     |
| 1. | XXX   |      | xxx/xxx/xxx            |         |      |           | 1     | 10.000               | 10.000            |      |                      | -                 | 10.000     |     |
| 2. | ххх   |      | xxx/xxx/xxx            |         |      |           | 1     | 5.000                | 5.000             |      |                      |                   | 5.000      |     |
| 3. | xxx   |      | xxx/xxx/xxx            | -       |      |           | 1     | 5.000                | 5.000             |      |                      | -                 | 5.000      |     |
|    |       |      |                        |         |      |           |       |                      |                   |      |                      |                   |            |     |
|    |       |      |                        |         |      |           |       |                      |                   |      |                      |                   |            |     |
|    |       |      |                        |         |      |           |       |                      | 20.000            |      |                      | -                 | 20.000     |     |

Tabel 3.5 Confirmation control

5) Membuat Bank Statement movement, dengan menginput saldo kas di bank pada akhir periode yang diambil dari rekening koran yang diterbitkan oleh bank selama periode Jan-Jun 2011 & Jan-Jun 2012 ke dalam kertas kerja Microsoft Excel. Hasil akhirnya adalah saldo kas pada rekonsiliasi bank yang telah dibuat oleh perusahaan sama dengan yang terdapat pada rekening koran.

| BARK XYZ                                                                                 | No Acc: 000XXXX00                                                                    |
|------------------------------------------------------------------------------------------|--------------------------------------------------------------------------------------|
| Month                                                                                    | Ending                                                                               |
|                                                                                          | Balance                                                                              |
|                                                                                          |                                                                                      |
| 2011                                                                                     |                                                                                      |
| January                                                                                  | //0.5/1,26                                                                           |
| February                                                                                 | 520.085,20                                                                           |
| March                                                                                    | 1.503.684,07                                                                         |
| April                                                                                    | 1.915.164,01                                                                         |
| May                                                                                      | 1.025.260,10                                                                         |
| June                                                                                     | 383.763,66                                                                           |
| Balance at balance sheet                                                                 |                                                                                      |
| Balance at balance sheet                                                                 |                                                                                      |
| Balance at balance sheet<br>2012<br>January                                              | 1.086.934,24                                                                         |
| Balance at balance sheet<br>2012<br>January<br>February                                  | 1.086.934,24<br>1.425.358,73                                                         |
| Balance at balance sheet<br>2012<br>January<br>February<br>March                         | 1.086.934,24<br>1.425.358,73<br>559.917,28                                           |
| Balance at balance sheet<br>2012<br>January<br>February<br>March<br>April                | 1.086.934,24<br>1.425.358,73<br>559.917,28<br>483.121,01                             |
| Balance at balance sheet<br>2012<br>January<br>February<br>March<br>April<br>May         | 1.086.934,24<br>1.425.358,73<br>559.917,28<br>483.121,01<br>680.787,78               |
| Balance at balance sheet<br>2012<br>January<br>February<br>March<br>April<br>May<br>June | 1.086.934,24<br>1.425.358,73<br>559.917,28<br>483.121,01<br>680.787,78<br>445.490,72 |
| Balance at balance sheet<br>2012<br>January<br>February<br>March<br>April<br>May<br>June | 1.086.934,24<br>1.425.358,73<br>559.917,28<br>483.121,01<br>680.787,78<br>445.490,72 |

Contoh Bank Statement movement:

Tabel 3.6 Bank Statement movement

- 6) Membuat *Leadsheet*, untuk periode Juni 2012. Semua *leadsheet* yang dibuat yaitu piutang usaha, hutang usaha, bank, *loan shareholder* dan *equity* telah selesai dibuat dan dicetak dengan baik.
- 7) Mengoperasikan aplikasi QAD SMII untuk pengambilan data yang dibutuhkan oleh *auditor*. Semua data yang dibutuhkan *auditor* dalam proses pemeriksaan periode Juni 2012 telah diunduh dan siap untuk digunakan.

- 8) Menyiapkan dan menyerahkan surat-surat konfirmasi periode Juni 2012 kepada staf untuk dikirimkan ke alamat pihak yang dituju, dengan membuat daftar alamat surat-surat konfirmasi yang dikategorikan dalam jabodetabek, luar kota dan luar negeri. Semua surat konfirmasi telah selesai dibuat dengan baik dan telah dikirimkan ke pihak yang dituju.
- 9) Mencocokkan saldo pada akun Sales, Cost of Goods Sold, Selling Expenses, General & Administrative, Other Income/Expenses, Trade payables, Cash and Cash Equivalent, Taxes Payable, Trade Receivable, Cash Flow, Accrued Expenses, Other Account Receivable, Other Account Payable, Inventories, Due from Shareholders, Prepaid Taxes, Employee Benefit, Other Current Assets, Equity dan Fixed Assets yang ada di kertas kerja pemeriksaan periode Juni 2012, dengan laporan keuangan yang telah diaudit.

Setelah selesai mencocokkan dan menunjukkan tidak adanya perbedaan, maka diperiksa lagi penulisan dan format tampilan. Akhirnya semua WP selesai diperiksa dan telah dicetak dengan baik.

10) Membuat daftar saldo dari *Purchase Order Receipt* dan *Expensed item receipt* berdasarkan data yang diambil dari program aplikasi QAD SMII periode Juni 2012. Jadi hasil akhirnya adalah kertas kerja yang menunjukkan saldo *PO receipt* dan *expensed item* pada akhir periode per *customer*.

| SMII Entity  | Reporting Currency:  | RP    |             |                 |                 |         |            |
|--------------|----------------------|-------|-------------|-----------------|-----------------|---------|------------|
|              | Exchange Rate:       |       |             |                 |                 |         |            |
|              |                      |       |             |                 |                 |         |            |
|              |                      |       |             | Period Activity | Period Activity |         |            |
| Account      | Description          |       |             | Debits          | Credits         |         |            |
|              |                      |       | -           |                 |                 |         |            |
| 200          | 4 EXPENSED ITEM RECE | IPTS  |             |                 |                 |         |            |
| Period 1/202 | 12                   |       |             |                 |                 |         |            |
|              |                      |       |             |                 |                 |         |            |
| 07/02/201    | 2 AP120207011900     | 10001 | VO55979xx   | 123456          | 0               |         |            |
| 08/02/201    | 2 IC120208000369     | 10001 | IC1535370xx | 0               | 123456          |         |            |
| 08/02/201    | 2 IC120208000665     | 10001 | IC1537393xx | 123456          | 0               |         |            |
|              |                      |       |             | 246912          | 123456          | -123456 | Supplier 1 |
|              |                      |       |             |                 |                 |         |            |
| 01/04/201    | 2 AP120401012240     | 10002 | VO57525xx   | 654321          | 0               |         |            |
| 18/04/201    | 2 IC120418000555     | 10002 | IC1577127xx | 0               | 654321          |         |            |
| 31/05/201    | 2 AP120531012364     | 10002 | VO58315xx   | 654321          | 0               |         |            |
|              |                      |       |             | 1308642         | 654321          | -654321 | Supplier 2 |

#### Contoh daftar saldo Expensed item receipt:

Tabel 3.7 Daftar saldo Expensed item receipt

- Membuat dan mencetak *cover* yang berisi nama perusahaan PT SMII, tanggal periode pemeriksaan dan nama *auditor* yang terkait, kemudian ditempelkan di halaman depan ordner PT SMII dan menyusun WP PT SMII yang ada di dalam ordner. Akhirnya ordner PT SMII telah selesai disusun dengan baik.
- 2. Kendala yang Ditemukan

# PT SMII

- 1. Pada saat proses pembuatan surat konfirmasi, manajer perusahaan sedang tidak berada di tempat. Sehingga tidak mendapatkan tanda tangan manajer dan surat konfirmasi tersebut tidak dapat dikirimkan.
- 2. Monitor komputer yang digunakan untuk mengoperasikan program QAD sering rusak, sehingga mengganggu pekerjaan yang dilakukan.

- Solusi atas Kendala yang ditemukan PT SMII
  - Surat konfirmasi yang belum ditanda tangani oleh manajer tidak dapat dikirimkan, oleh karena itu harus menunggu sampai manajer tersebut kembali.
  - 2. Terkait kendala monitor komputer yang rusak, harus meminta staf IT untuk mengganti komputer tersebut.

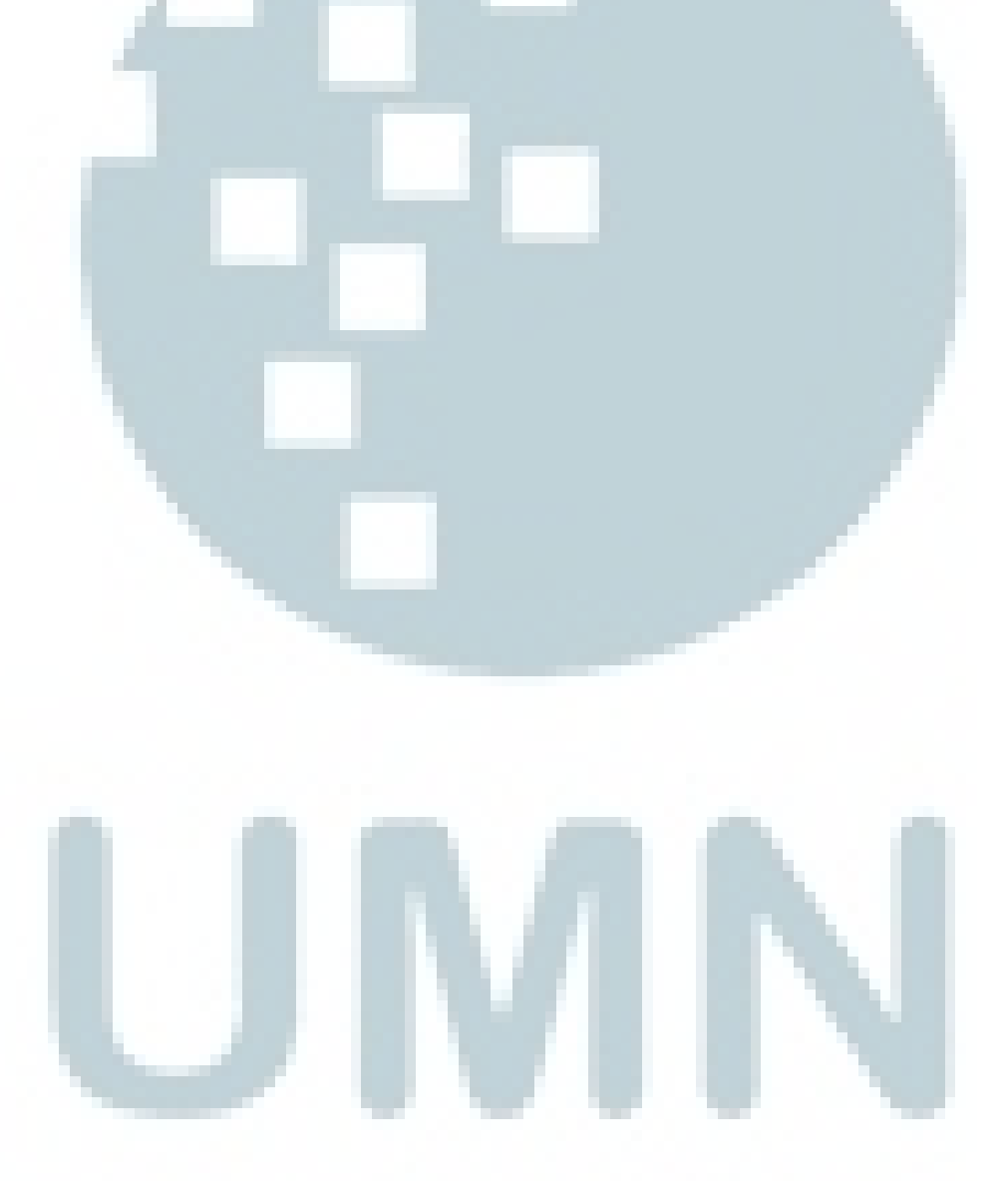